App Store

.

## ミーティングに参加する方法

- I. iPhone や iPad で参加する方法
  - ① 「App Store」から「zoom」を検索します。

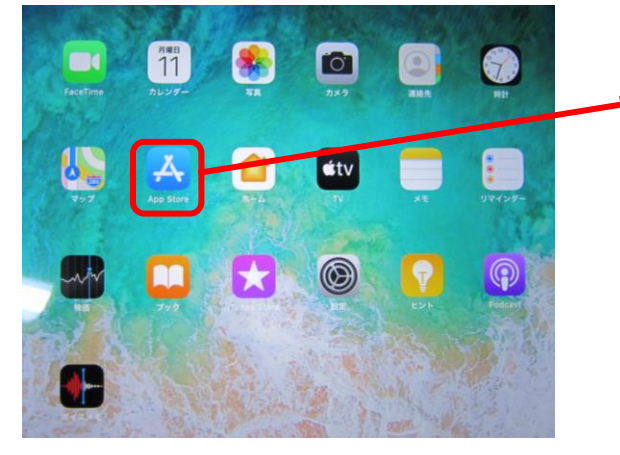

「App Store」をタップし ます。

② 「ZOOM Cloud Meetings」を探し、 アプリをインストールします。

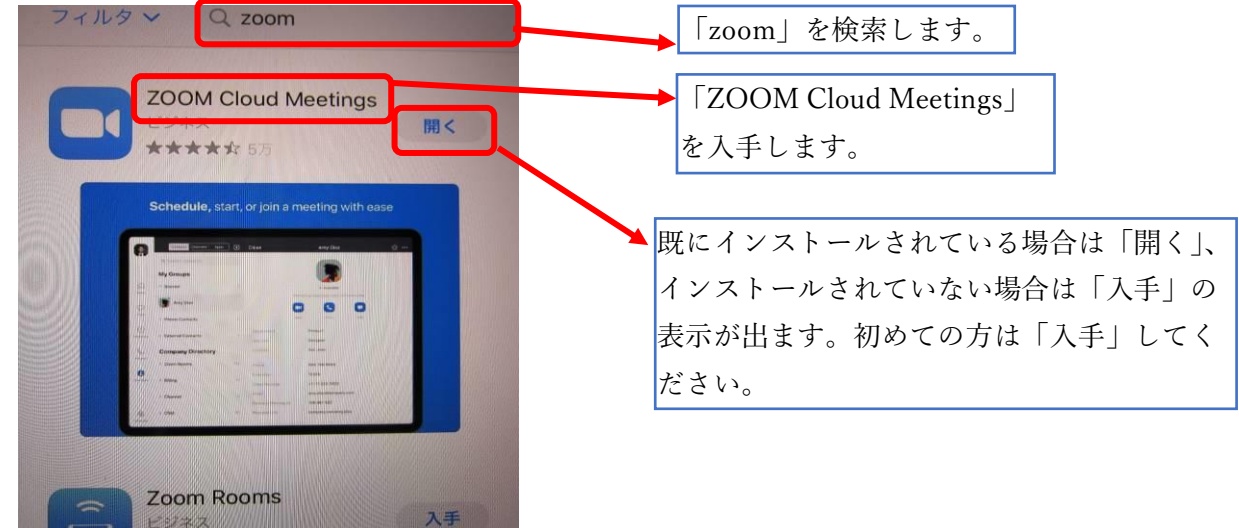

③ インストールしたアプリを起動します。

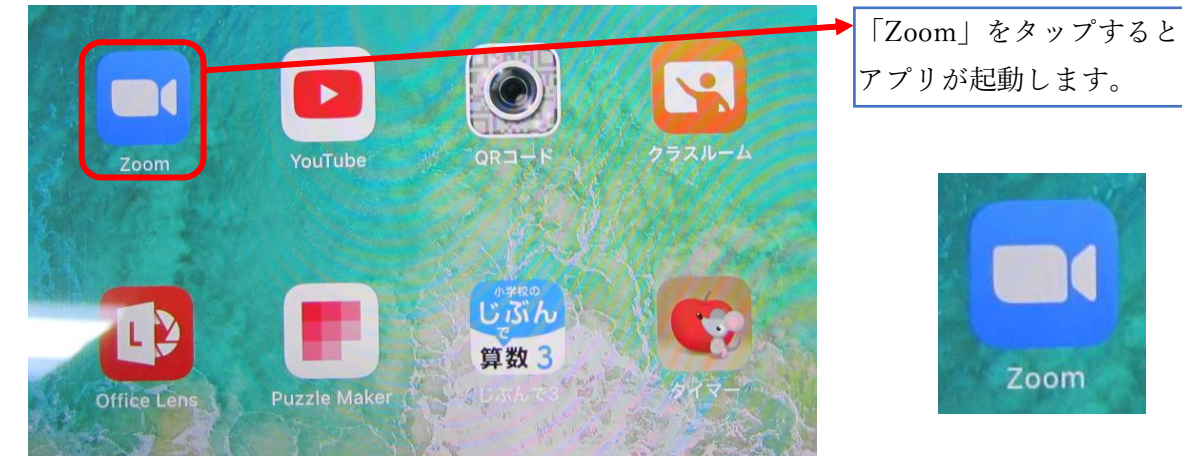

## 保護者向け資料

. .

④ 「ミーティングに参加」をタップします。

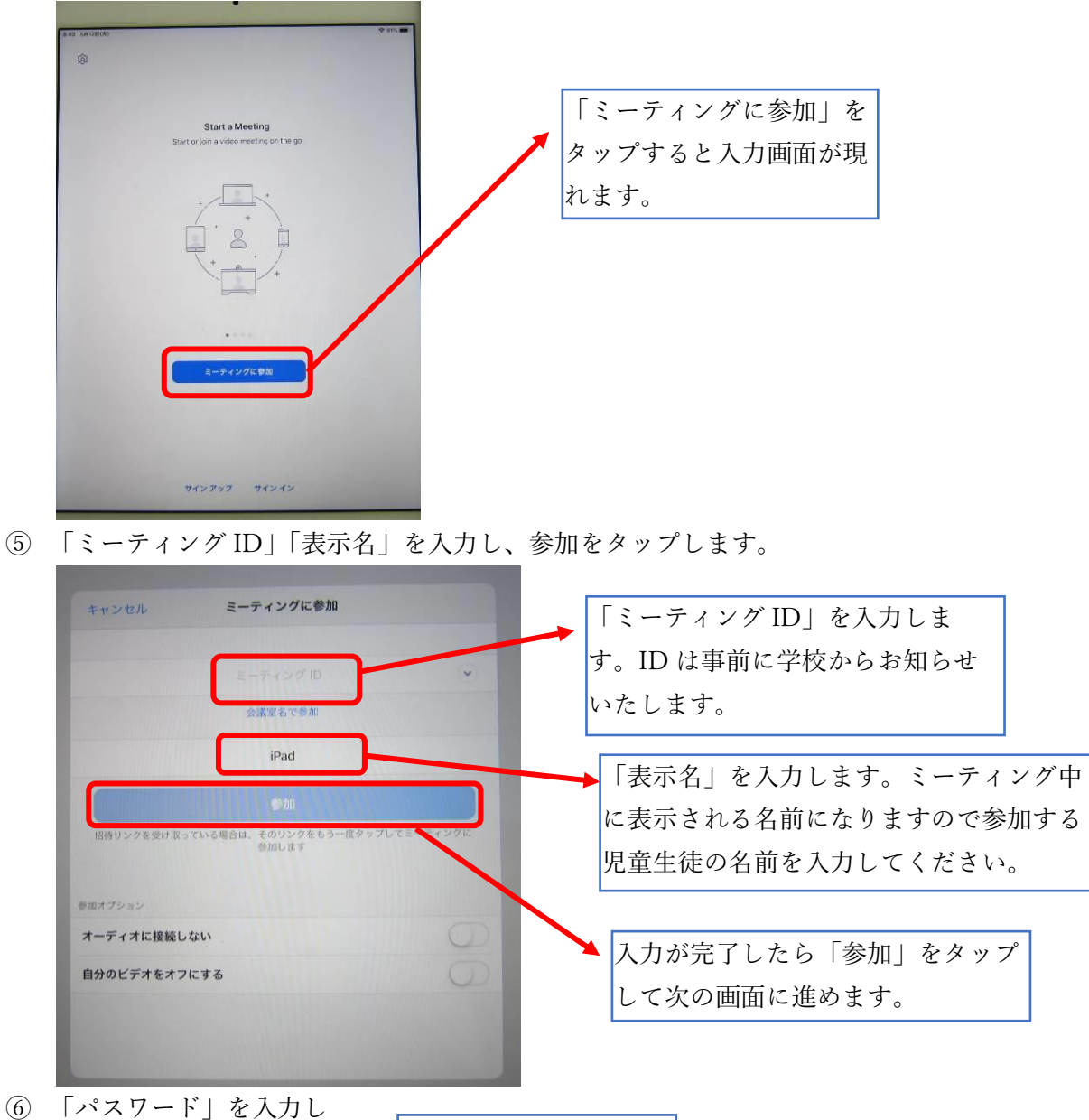

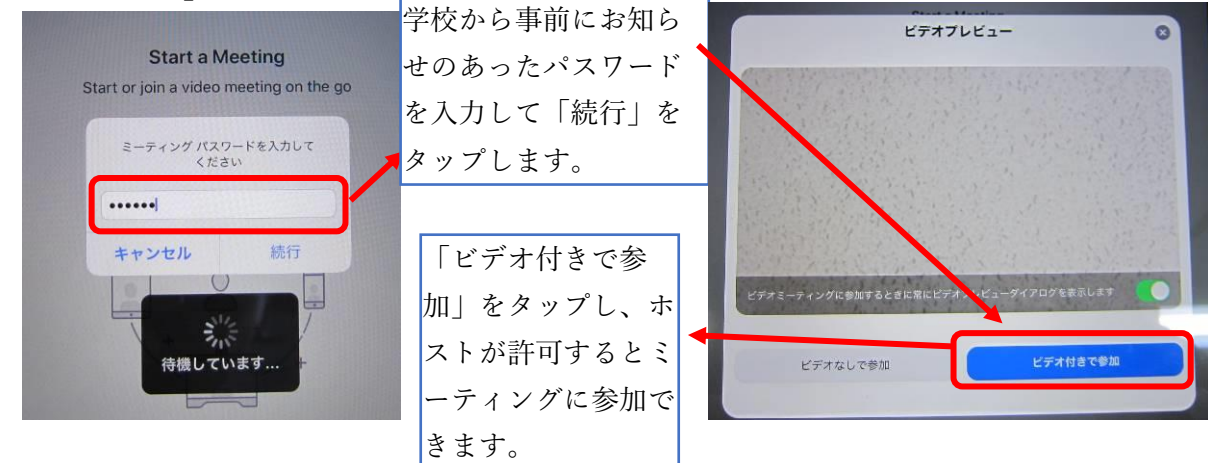

. .

## II. アンドロイド(携帯など)から参加する方法

① ブラウザから https://zoom.us/を開きます。

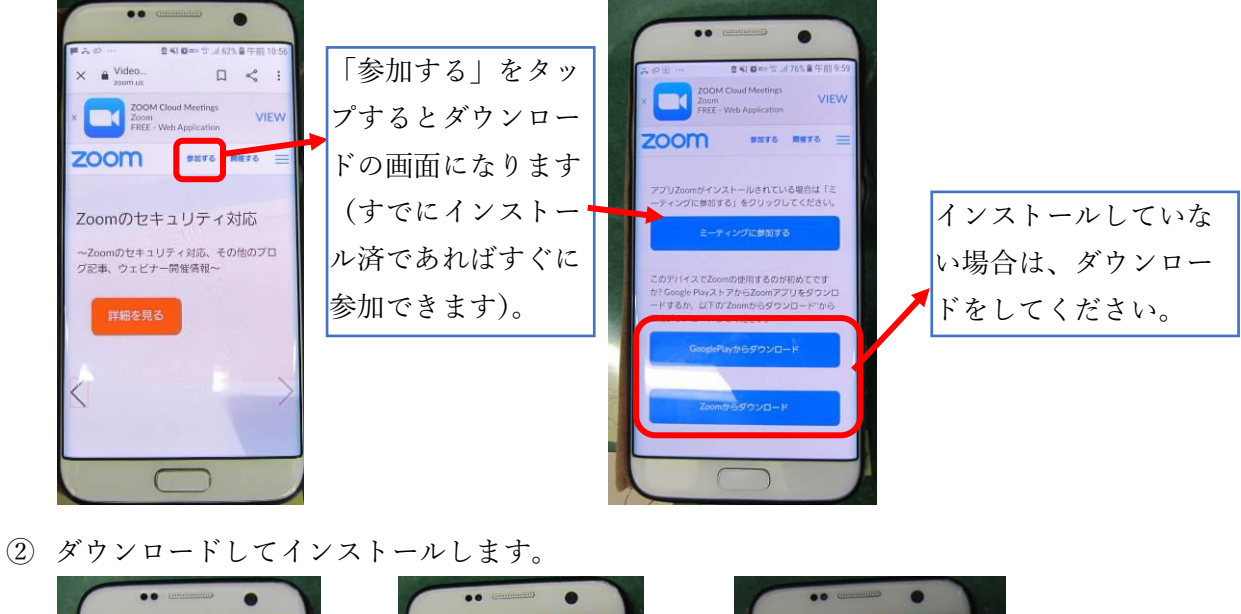

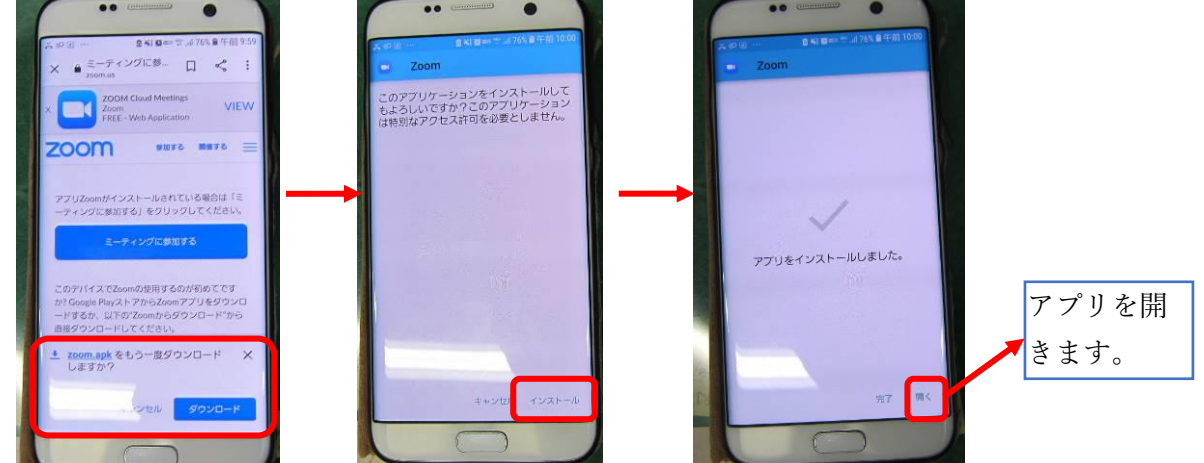

③ アプリを開いてミーティングに参加します(iPad 編の④番以降と同様の操作です)。

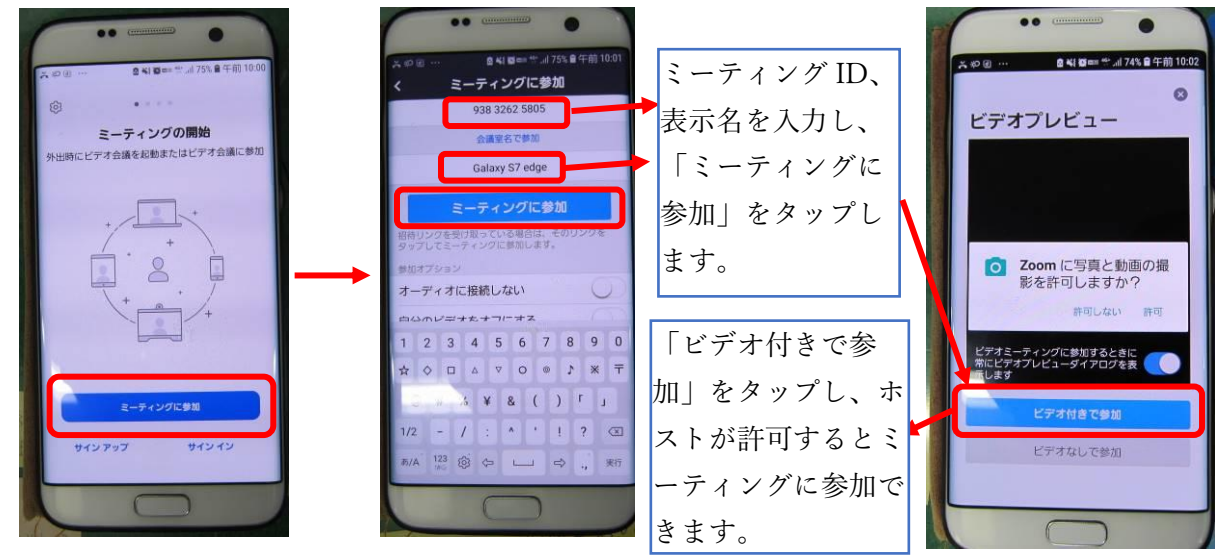

## 保護者向け資料

. .

- III. Windows (PC やタブレット)から参加する方法
  - ① ブラウザで<u>https://zoom.us/</u>を開きます。

| ) 編集(E) 表示(V) お気に入り(A) ツール(T) ヘルプ(H)                                                                                                    |                                                                                                    |
|----------------------------------------------------------------------------------------------------|----------------------------------------------------------------------------------------------------|
| <b>200</b> ソリューション・ ブランビ価格 宮葉担当へのお問い合わせ ミーティングに参加する ミー                                                                                                    | $f \in EU / J I = 1888.799.9666 U / - 3 · t \neq t   ミーアイングにf \sim f \sim f \sim f \sim f \sim f \sim f \sim f \sim f \sim f \sim$                                                                         |
| この危機的外況を乗り越えるため、ユーザーを支援するリソースを開発しました。詳細に                                                                                                    | にちちをクリックします。                                                                                                    |
| 完璧なビデオ。                                                                                                    | 湯足度<br>Contender                                                                                                    |
| ② ミーティング ID を入力します。                                                                                                    |                                                                                                    |
| ミーティングに参加する                                                                                                    |                                                                                                    |
| <br>参加                                                                                                    | ここに学校からお知らせのあっ<br>たミーティング ID を入力して<br>「参加」をクリックします。                                                                                                    |
| ③ ダウンロードしてインストールします                                                                                                    |                                                                                                    |
| ZOOM       リポート B         ダウンロードが完了したら、Zoomを実行してから、ミーティング       自動的にダウンロードが始まり         ダウンロードが完了したら、Zoomを実行してから、ミーティング       をクリックします。                                                                                            |                                                                                                    |
| Zoomクライアントをインストールしている場合、ミーティングを記動か、<br>Zoomをダウンロードして実行してください。<br>zoomsus かうZoom、cm,dx, mtRoc-GegrapHNwDafmsQ0GniagCPHK5gerGD_M04668bctb32d5885_exe (00.3 K3) / metric adminest (27<br>の この感染のファイルはたに炭酸を起こす可能性があります。 又行の ( 保存(6) ) | ダウンロート<br>ID 995 4845<br>Nstalling Zoom<br>5%<br>Prease do not close this window<br>X<br>Zoomクライアントをインストールしている場合、ミーティングを記載か、<br>Zoomクライアントをインストールしている場合、ミーティングを記載か、<br>Zoomクライアントをインストールしている場合、ミーティングを記載か、 |
| ④ 名前とパスワードを入力します。                                                                                                    |                                                                                                    |
| ■ zoom ×<br>名前とミーティングパスワードを入<br>カレてください                                                                                                    | <ul> <li>れる名前になりますので参加する幼児</li> <li>児童生徒の名前を入力してください。</li> </ul>                                                                                                    |
|                                                                                                    | ▼ 事前に学校からお知らせするパスワー<br>ドを入力します。                                                                                                    |
| ミーティングパスワード                                                                                                    | 例えば兄弟で利用する場合、このチェッ<br>クが付いていると、はじめに入力した名                                                                                                    |
| ✓ 将来のミーティングのためにこの名前を記憶する<br>ミーティングに参加<br>キャンセル<br>そ                                                                                                    | 前が残ってしまうので、チェックを外し<br>ておくと名前の間違いを防げます。                                                                                                    |

保護者向け資料

. .

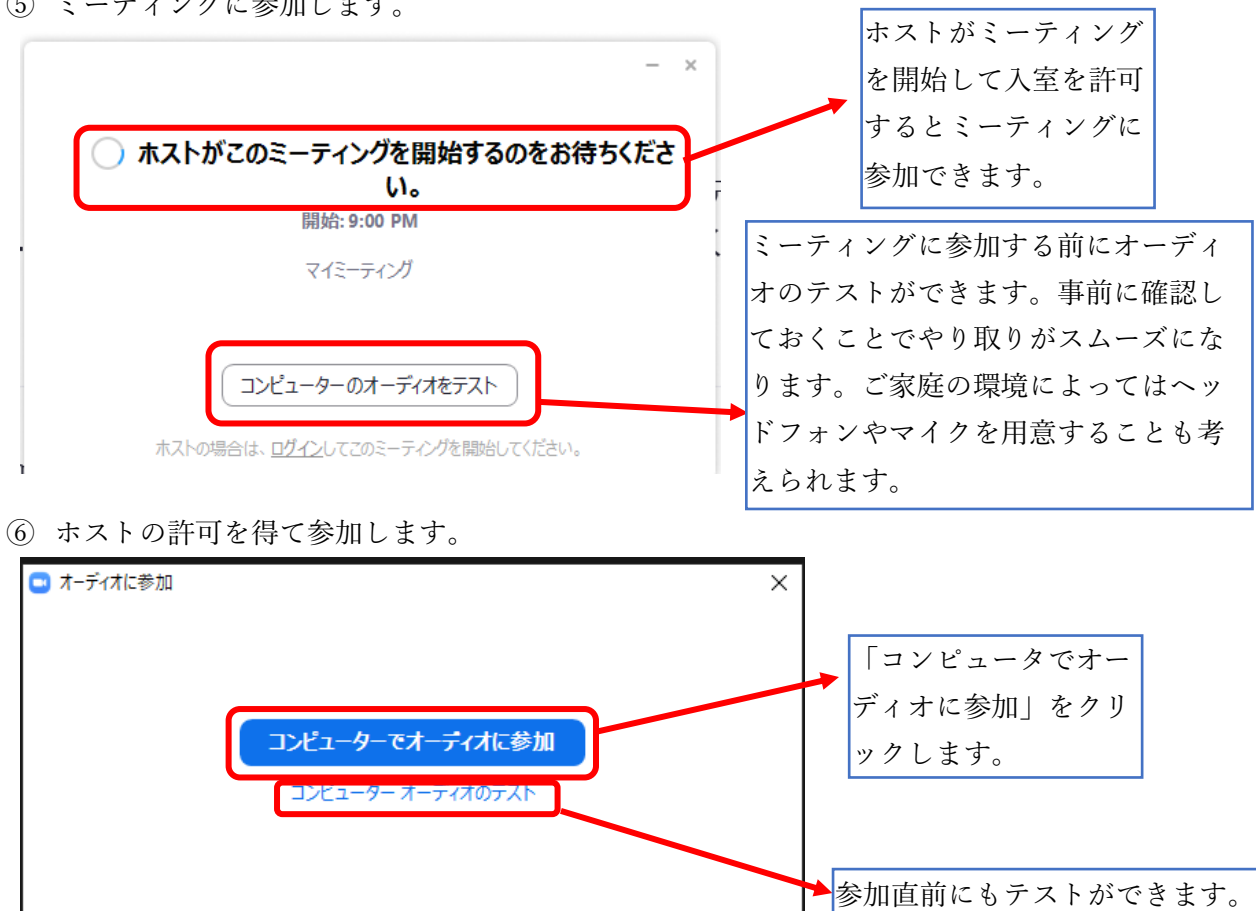

○ ミーティングへの参加時に、自動的にコンピューターでオーディオに参加

⑤ ミーティングに参加します。